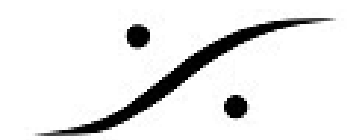

# <u>Pyramix v12.0 アップデート手順</u>

# 0. 手順

※注意※ このマニュアルは文書内にインターネットを使用したリンクが用いられています。お読みになられているディバイスをインターネットに接続してお読みください。

※注意※ MassCoreのアンインストール時とインストール時には、Pyramix PCがインターネットに 接続されている必要があります。

※注意※ アップデートにはWindowsの基本的な操作知識が必要です。以下をお読み頂き、おわかりになる方のみが作業を行ってください。

Pyramix v11.1アップデートは以下の順に行っていただきます。アップデートの内容(ソフトウェアの新 機能)に関しましては、リリースノートを御覧ください( http://www.dspj.co.jp/products/Merging/download/Pyramix\_v12\_リリースノート.pdf)。

- 1. Hapi / Horus のアップデート
  - 1.1. メンテナンスモードのアップデート
  - 1.2. ファームウェアのアップデート
- 2. アプリケーションのアンインストール
  - 2.1. アプリケーションの設定のバックアップ
  - 2.2. Pyramix v1x.xのアンインストール
  - 2.3. Ravenna ASIO Driver のアンインストール(Hapi / Horus を使用しているNativeユー ザー)
  - 2.4. VCubeのアンインストール (PyraCubeユーザー)

### 3. アプリケーションのインストール

- 3.1. PyramixVirtualStudio\_12.0.4\_Build683\_x64 のインストール
- 3.2. MergingRavennaASIODriver\_11.0.7\_HotFix\_Build7080\_x64 のインストール(Hapi / Horus を使用しているNativeユーザー)
- 3.3. VCube8.0.4\_Build683\_x64 のインストール (PyraCubeユーザー)
- 3.4. ライセンスキーの入力
- 3.5. MassCoreのアンインストール (MassCoreユーザー)
- 3.6. MassCoreのインストール (MassCoreユーザー)
- 3.7. ANEMAN\_1.2.0\_Build40585\_x64 のインストール
- 3.8. Fluxプラグインのアップデート
- 4. アプリケーションの再設定

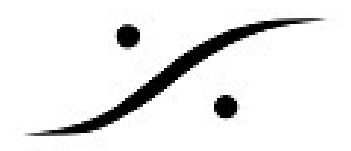

# アップデートに必要なファイル

Pyramix V12にはPyramix V12用キーファイル(

YourMTPersonalKey Pyramix 12 VCube 8 SN 50000xxxx.mtk) が必要です。お持ちでない場合 はアップデートすることができません。dspジャパンにお問い合わせ下さい。

弊社サイトから必要なファイルをダウンロードしてご用意ください。サイトはパスワード認証がかけら れています。お忘れの場合は弊社までお問い合わせください(mailto:tech@dspi.co.jp)

| ファイルの種類                | ファイル名                                               | リンク                                                                                                    |
|------------------------|-----------------------------------------------------|----------------------------------------------------------------------------------------------------|
| Hapi メインテナンス<br>モード    | MaintenanceMode_v43.hapi                            | http://www.dspj.co.jp/~mergingsoftware/v12.0<br>.4/MaintenanceMode_v46.hapi                            |
| Horus メインテナンス<br>モード   | MaintenanceMode_v43.horu<br>s                       | http://www.dspj.co.jp/~mergingsoftware/v12.0<br>.4/MaintenanceMode_v46.horus                           |
| Hapi ファームウェア           | Firmware_3.9.4_40042.Hapi                           | http://www.dspj.co.jp/~mergingsoftware/v12.0<br>.4/Firmware_3.9.4_40042.Hapi                           |
| Horus ファームウェア          | Firmware_3.9.1_37319.Horu<br>s                      | http://www.dspj.co.jp/~mergingsoftware/v12.0<br>.4/Firmware_3.9.4_40042.Horus                          |
| Pyramix v12.0.4        | PyramixVirtualStudio_12.0.4<br>Build683_x64.exe     | http://www.dspj.co.jp/~mergingsoftware/v12.0<br>.4/PyramixVirtualStudio_12.0.4_Build683_x<br>64.exe    |
| RAVENNA ASIO<br>Driver | MergingRavennaASIODriver_<br>12.0.4Build683_x64.exe | http://www.dspj.co.jp/~mergingsoftware/v12.0<br>.4/MergingRavennaASIODriver_12.0.4Build<br>683_x64.exe |
| ANEMAN                 | ANEMAN_1.2.0Build683_<br>x64.exe                    | http://www.dspj.co.jp/~mergingsoftware/v12.0<br>.4/ANEMAN_1.2.0Build683_x64.exe                        |
| VCube v8.0.4           | VCube8.0.4Build683_x64.<br>exe                      | http://www.dspj.co.jp/~mergingsoftware/v12.0<br>.4/VCube8.0.4Build683_x64.exe                          |

### Hapi / Horus のアップデート 1.

Pyramix v12.0 では、Hapi / Horus のファームウェア並びにメンテナンスモードのアップデートも必要 です。Hapi / Horus のユーザー マニュアルをお読みになり、

- 1. まず、メンテナンスモードを「MaintenanceMode\_v43」にアップデートし、
- 2. 次に、ファームウェアを「Firmware 3.9.4 40042」にアップデートしてください。
- 3. ファームウェアのアップデート後はユニットを一度終了させてユニットの電源を切り、再度起 動してください。

※ 参考文献

Horusユーザーマニュアル (P46~)

http://www.dspj.co.jp/~manuals/MergingTechnologies/Horus Hapi UserManual/Horusユーザーマニュア ル.pdf

Hapiユーザーマニュアル(P76~)

http://www.dspj.co.jp/~manuals/MergingTechnologies/Horus Hapi UserManual/Hapiユーザーマニュア ル.pdf

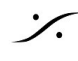

: dsp Japan Ltd, 4-8-5 Nakameguro, Meguro-ku, Tokyo 153-0061 T: 03-5723-8181 F: 03-3794-5283 U: http://www.dspj.co.jp

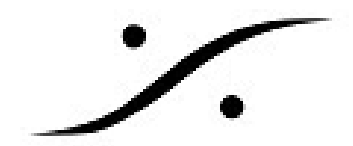

# 2. アプリケーションのアンインストール

- 1. 現在使用しているPyramixの必要なファイルをバックアップしてください。
  - a. Settings > All Settings でSaveを行う
  - b. Template の保存場所を確認する
  - c. Keyboard Shortcut でSaveを行う
  - など必要なファイルをバックアップしてください。参考文献: 設定のアーカイブ.pdf
- 2. 「コントロールパネル > プログラムと機能」を開き、「Pyramix Virtual Studio x64 【
- v11.x.x】」をアンインストールしてください。 3. OSに促された場合、再起動が必要です。

# ※ Hapi / Horus を使用している Native ユーザー

- 1. 「コントロールパネル > プログラムと機能」を開き、「Merging Ravenna ASIO Driver」を アンインストールしてください。
- 2. アンインストール後、再起動が必要です。

## ※ VCube, PyraCube ユーザー

- 1. VCubeをご使用の場合、同様に VCube もアインインストールしてください。
- 2. アンインストール後、再起動が必要です。

# ※ 以下のアプリケーションがインストールされている場合、全てアンインストー ルしてください。

- a. Pyramix Virtual Studio Vxxxx
- b. Ovation Vxxxxx
- c. VCube Vxxxx
- d. Merging Ravenna Asio Driver Vxxxx
- e. ANEMAN Vxxxx

## 注意: Pyramix v11.x.x 以外をご使用の場合 Pyramix v8,9,10 をご使用の場合

dspジャパン株式会社にお問い合わせ下さい。 mailto:tech@dspj.co.jp

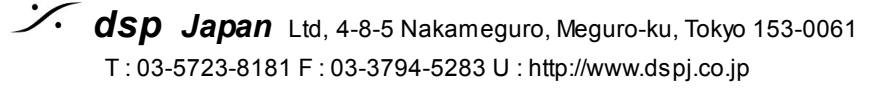

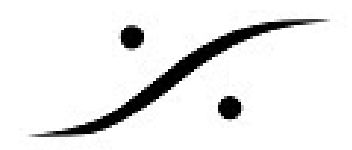

### アプリケーションのインストール 3

#### 1. PyramixVirtualStudio 12.0.4 Build683 x64 のインストール

- インストーラーをダブルクリックしてインストールを開始してください。 1.1.
- 1.2. ダイアログや注意が表示された場合、全てに肯定で答えて進んでください。
- 1.3. OSに促された場合、再起動が必要です。
- MergingRavennaASIODriver\_12.0.4\_Build683\_x64 のインストール(Hapi / Horus を使用 2. しているNativeユーザー)
  - 2.1. インストーラーをダブルクリックしてインストールを開始してください。
  - ダイアログや注意が表示された場合、全てに肯定で答えて進んでください。 2.2.
  - 2.3. インストール後、再起動が必要です。
- VCube8.0.4 Build683 x64 のインストール (PyraCubeユーザー) 3.
  - 3.1. インストーラーをダブルクリックしてインストールを開始してください
  - ダイアログや注意が表示された場合、全てに肯定で答えて進んでください 3.2.
  - 3.3. インストール後、再起動が必要です。

#### ライセンスキーの入力 4.

- コントロールパネル > MT Security Settings を開きます。 4.1.
- Import Key をクリックし、メール添付でお配りしたキー ファイルをインポートしま 4.2. す。
  - YourMTPersonalKey Pyramix 12 SN 50000xxxx.mtk または、
  - YourMTPersonalKey ASM Pyramix 12 SN 50000xxxx.mtk
- "Are you sure?" の質問に Yes で答え、ライセンスを入れて下さい。 4.3.
- Keyファイルが2つある場合は、2回同様のことを行って下さい。 4.4.
- 4.5. ライセンスがかかった事を確かめて、OKでウィンドウを閉めます。

### MassCoreのアンインストール(MassCoreユーザーのみ)※インターネットへの接続が必要で 5.

す※

- 5.1. コントロールパネル > MT Security Settings を開きます。
- MassCoreタブを開きます。 5.2.
- Uninstall をクリックしてアンインストールを開始します。 5.3.
- 5.4. アンインストールが終了すると再起動を促されますので、再起動します。

#### MassCoreのインストール(MassCoreユーザーのみ)※インターネットへの接続が必要です※ 6.

- 6.1. コントロールパネル > MT Security Settings を開きます。
- 6.2. MassCoreタブを開きます。
- Install をクリックしてアンインストールを開始します。 6.3.
- インストールが終了すると再起動を促されますので、再起動します。 6.4.

#### 7. ANEMAN\_1.2.0\_Build683\_x64 のインストール

※注意: Pyramix v11.1以降、ANEMANはPyramixインストーラーにバンドルしなくなりました。イン ストーラーをダウンロードし、別途インストールを行ってください。

- 7.1. インストーラーをダブルクリックしてインストールを開始してください。
- 7.2. ダイアログや注意が表示された場合、全てに肯定で答えて進んでください。
- 7.3. OSに促された場合、再起動が必要です。

## ANEMANに関するマニュアル

ANEMANユーザーマニュアル.pdf

. dsp Japan Ltd, 4-8-5 Nakameguro, Meguro-ku, Tokyo 153-0061 T: 03-5723-8181 F: 03-3794-5283 U: http://www.dspj.co.jp

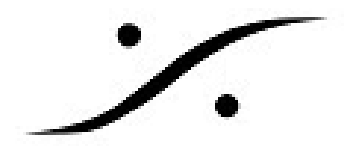

ANEMAN-QuickConnectionガイド.pdf

## 7. Fluxプラグインのアップデート

7.1. デスクトップ上にあるFlux Center をダブルクリックして起動してください。

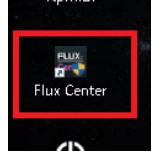

インストールされていない場合は<u>ダウンロードしてインストール</u>してください。 Flux Center のアップデートが必要な場合、アップデートを促されます。従ってアップ デートを行って下さい。

7.2 .Flux Center で Update が表示されている部分(初めてインストールする場合は Install の表示されている部分)をクリックして下さい(各プラグイン毎に必要です)。

# 4. アプリケーションの再設定

- 1. 「コントロール パネル > VS3 Control Panel」を開きます。
- 2. Application を設定した後、 Platform, I/O Selection を以下の表に従って設定してください。

| ユーザー環境                          | Application            | Platform          | Driver name                        |
|---------------------------------|------------------------|-------------------|------------------------------------|
| Native + Hapi / Horus           | Pyramix Virtual Studio | Native - ASIO     | Merging Ravenna ASIO<br>Driver     |
| Native + 他社のオー<br>ディオ I/O       | Pyramix Virtual Studio | Native - ASIO     | 使用中のAD,DAのドラ<br>イバーまたは<br>ASIO4ALL |
| MassCore Pyramix Virtual Studio |                        | MassCore          | MassCore NICにチェッ<br>クを入れる          |
| VCube                           | VCube                  | No VS3/ASIO Audio |                                    |

# MassCoreユーザーの設定例:

| erging Technologies Virtual Studio Settings |                                                                      |                        |  |  |  |  |
|---------------------------------------------|----------------------------------------------------------------------|------------------------|--|--|--|--|
|                                             | Application                                                          | Pyramix Virtual Studio |  |  |  |  |
|                                             | Platform                                                             | MassCore 💌             |  |  |  |  |
| Cores Alloca                                | Cores Allocation (shared by all applications- requires admin rights) |                        |  |  |  |  |
| Windows                                     | 4                                                                    | 4 MassCore (Dedicated) |  |  |  |  |
| Latency                                     |                                                                      |                        |  |  |  |  |
| Low la<br>0 A 5000                          | O Low latency (5.33ms @ 48, 96, '92, 384KHz)                         |                        |  |  |  |  |
| Extra k                                     | Extra low latency (2,66ms @ 48,96, 192, 384KHz)                      |                        |  |  |  |  |
| 🔘 Ultra lo                                  | O Ultra low latency (1.33ms @ 48, 96, 192, 384KHz)                   |                        |  |  |  |  |
| Hardware                                    |                                                                      |                        |  |  |  |  |
| On Bus                                      | Video/TC Monit                                                       | tor Jack               |  |  |  |  |
| ☑-≫                                         |                                                                      |                        |  |  |  |  |
| Raven                                       | a                                                                    |                        |  |  |  |  |

# Nativeユーザーの設定例:

Ravenna ASIO を使用している場合は、Driver name の欄でRavenna ASIO Driver を選択してください。

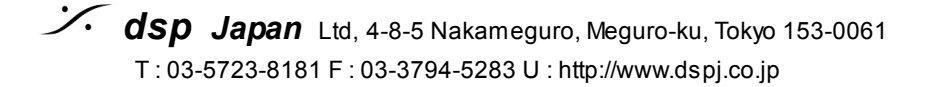

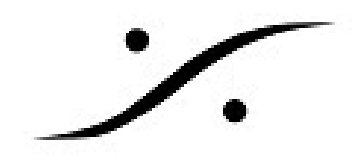

| Merging Technologies Virtual Studio Settings |                              |  |  |  |  |
|----------------------------------------------|------------------------------|--|--|--|--|
| Applicat                                     | ion Pyramix Virtual Studio 🔹 |  |  |  |  |
| Platform                                     | Native - ASIO                |  |  |  |  |
| I/O Selection                                |                              |  |  |  |  |
| Driver name:                                 | ASIO Fireface USB            |  |  |  |  |
| Info                                         |                              |  |  |  |  |
| SampleRate:                                  | 48000                        |  |  |  |  |
| Inputs:                                      | 18                           |  |  |  |  |
| Outputs:                                     | 18                           |  |  |  |  |
| Buffer size                                  | 256                          |  |  |  |  |
| Topmost priority                             |                              |  |  |  |  |

3. OKで「VS3 Control Panel」を閉じてください。

### 以上でPyramix v12の起動の準備が整いました。

4. 起動後、2章の1でバックアップしたファイルをロードしてください。

### 参考文献:

Pyramix V12 リリースノート

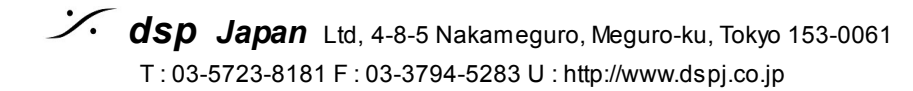